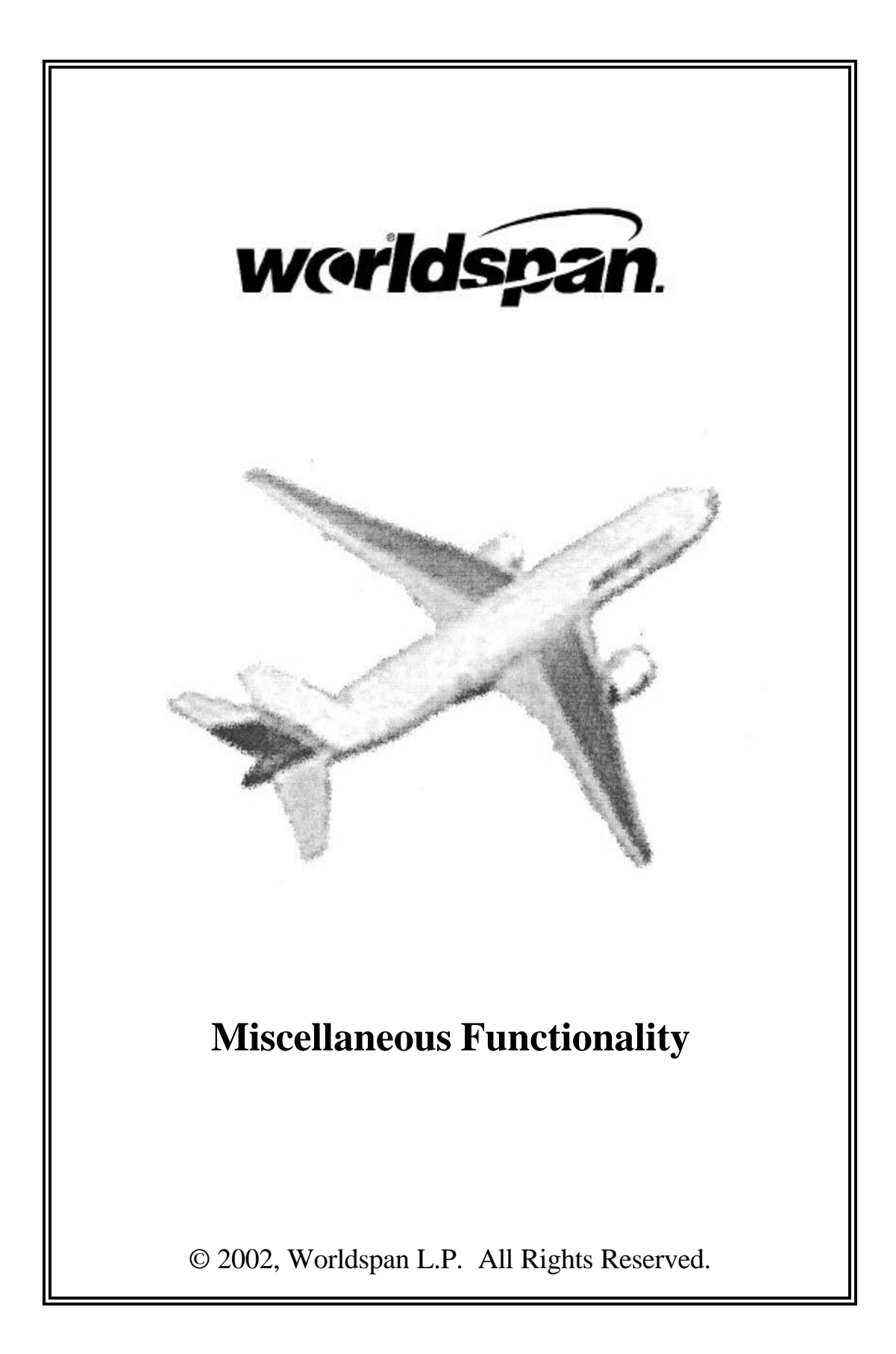

| Keyboard Example             | 1  |
|------------------------------|----|
| Sine In/ Sine Out            | 2  |
| Sine In                      | 2  |
| Sine Out                     |    |
| Line Address                 | 4  |
| HELP System                  | 6  |
| INFO System                  |    |
| Encode / Decode              |    |
| Encode Airline               | 9  |
| Decode City or Airport       |    |
| Decode Airline               |    |
| Weather Information          |    |
| Time Display                 |    |
| Minimum Connect Time         | 15 |
| Terminal Information         |    |
| Calculator                   |    |
| Basic Math                   |    |
| Minimum / Maximum Stays      | 19 |
| Calculating U.S. Taxes       |    |
| Passenger Facility Charges   |    |
| Flight Segment Taxes         | 24 |
| Currency Conversion          |    |
| Country Code Listing         |    |
| Rate of Exchange             |    |
| Converting Specified Amounts |    |
| Calculating Mileage          |    |
| Basic Sector Mileage         |    |
| Great Circle Mileage         |    |

## **Keyboard Example**

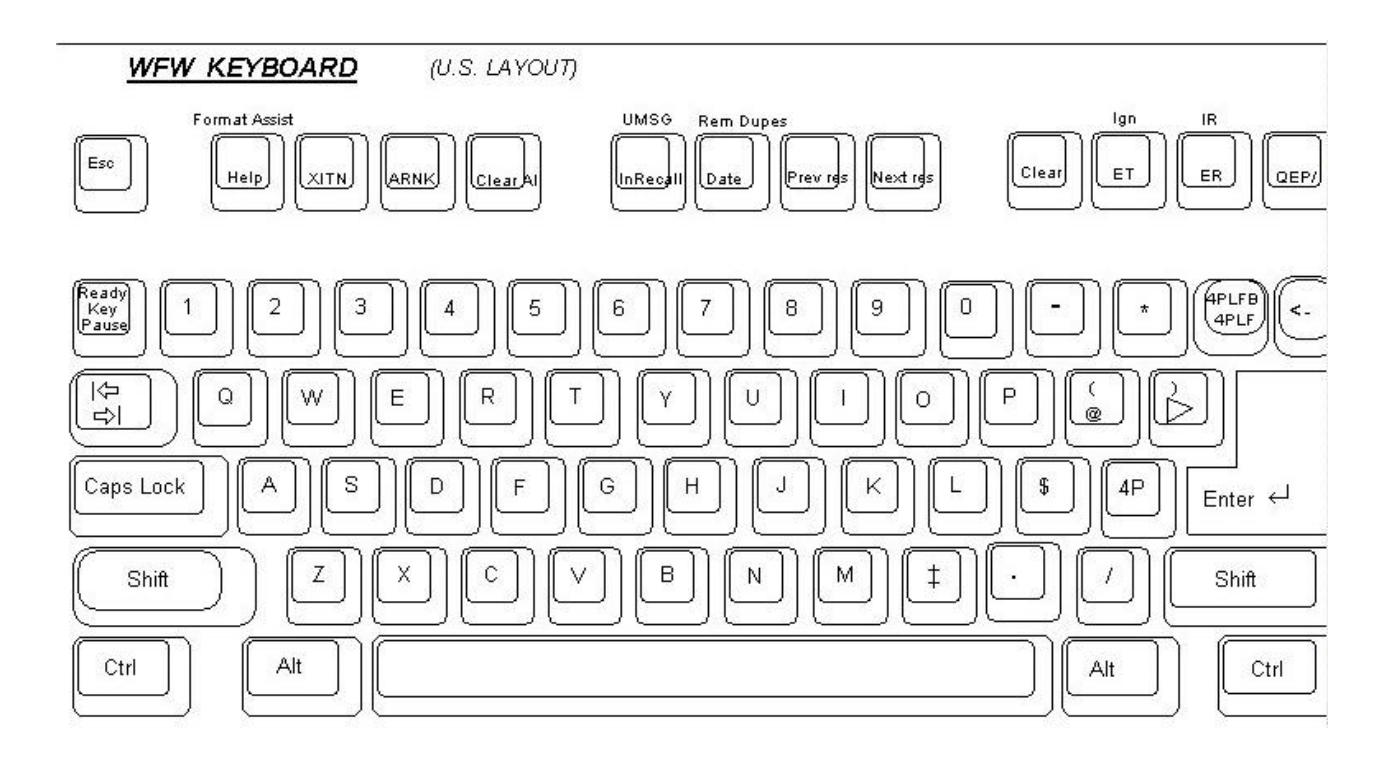

## Sine In/ Sine Out

#### References: HELP BSIA INFO SINE IN

Sine In

Each person authorized to access Worldspan is assigned a unique user sine in code. This code provides a means of identifying action(s) performed by an individual. A user sine in code consists of a four digit PIN (Personal Identification Number), and a two-character alpha/numeric agent sine. The duty code denotes which function(s) a user is authorized to perform. The entire combination is the agent sine in code.

A City Sine Table (CST) contains the agent sine in codes authorized for each city code or pseudo city code. Maintenance of the CST is covered in the AGENT SECURITY section of the Hosted Airlines Users Guide.

#### ENTRY: **BSIA 2222 LJ / SU** | | | | | | | | duty code | | agent sine | agent PIN | work area primary entry

There are 6 work areas: A, B, C, D, E, and F. To sine in ALL areas, specify BSI\$.

#### ENTRY: BSI\$2222LJ/SU

Different agent sines and different duty codes can be used in each area if desired.

#### ENTRY: BSI\$0374GQ/GS-C/TR-B/SU-F/PD-D

sine in area D/duty code PD
sine in area F/duty code SU
sine in area B/duty code TR
sine in area C/duty code GS

To change work areas, enter the letter "B" and the letter of the area desired.

#### ENTRY: **BE**

If there is a PNR transaction present in the new area, the PNR displays. If not, the response is: **A-OUT/E-IN** 

#### Sine Out

BSO sines out of the current work area. BSO\$ sines out of all work areas not having a transaction pending such as a PNR or Queue; BSO\$A sines out of work area A only. When transactions are pending in a work area and a sine out entry is made, Worldspan displays the Agent Assembly Area or AAA to reveal any incomplete transactions, in addition, the entry B\$ displays the AAA at will.

#### ENTRY: **B**\$ OR **BSO**\$

| LNIAT | TA - 02043A CITY - MIA ¬  |      |     |       |     |     |     |     |
|-------|---------------------------|------|-----|-------|-----|-----|-----|-----|
| AREA  | STAT RLOC/NAME            | IN Q | INV | TRANS | AGT | DTY | APP | SRT |
| A     | SUSP G9HHXH/1BURKE/JASON* |      |     | Y     | GQ  | SU  | RES | 01  |
| В     | SUSP                      | 97   |     |       | GQ  | TR  | RES | 01  |
| С     | SUSP PARTIAL PNR          |      | Y   | Y     | GQ  | GS  | RES | 01  |
| D     | SUSP                      |      |     |       | GQ  | PD  | RES | 01  |
| Е     | OUT ¬                     |      |     |       |     |     |     |     |
| F     | ACT BMUAYJ/1MILJAN/MARY*  | 7    |     | Y     | GQ  | SU  | RES | 01  |

| Field     | Explanation                                           |
|-----------|-------------------------------------------------------|
| AREA      | Indicates the work area.                              |
| STAT      | Areas not signed in are indicated as OUT. Only one    |
|           | area is active at a time, the others are suspended    |
| RLOC/NAME | Indicates the PNR address and first name in the PNR,  |
|           | when the PNR has been ended; PARTIAL PNR              |
|           | displays if not ended.                                |
| IN Q      | Indicates the queue you are working.                  |
|           | Note: area B has activity as the user is in queue 97. |
| INV       | Inventory is being held (e.g., a partial PNR exists   |
|           | with itinerary segments that have decremented         |
|           | inventory).                                           |
| TRANS     | Transaction or a PNR is active in that work area. In  |
|           | this example, areas A, C, and F have PNRs.            |
| AGT       | Agent is the agent sine working in this area.         |
|           | Different agents can use different work areas.        |
| DTY       | Duty code of this agent.                              |
| APP       | Application. In this example, all work areas are in   |
|           | the Reservation mode.                                 |
| SRT       | SORT level – This determines the availability         |
|           | display. The airline display should always be 1.      |

## **Line Address**

#### References: HELP KGB INFO KGB

In order to troubleshoot problems or to assist other locations with troubleshooting, it is necessary to determine who the user is and the status of the work area. This information can be displayed by making the entry: KGB.

#### ENTRY: KGB

```
>KGB-¬
AREA B DUTY CODE GS USER LJ COMPANY KX ¬
ADDR 021A25 MIA GMT IS 1247 IATA 0000000 ¬
ONLINE¬
APPLICATION NAME IS KXKX ¬
```

| Field               | Explanation                          |
|---------------------|--------------------------------------|
| AREA                | There are 6 work areas. This example |
|                     | shows AREA B.                        |
| DUTY CODE           | Each user has a duty code. This      |
|                     | example is shows duty code GS.       |
| USER                | Each user has a sine. This example   |
|                     | shows user LJ.                       |
| COMPANY             | Airline code.                        |
| ADDR                | Specific computer line address or    |
|                     | LNIATA.                              |
| XX0                 | Locations unique city code. This     |
|                     | example shows MIA.                   |
| GMT IS              | Greenwich Mean Time for the          |
|                     | computer (also called Zulu Time).    |
| IATA                | Seven-digit code assigned by the     |
|                     | International Airline Transport      |
|                     | Association.                         |
| ONLINE              | Indicates live access to inventory.  |
| APPLICATION NAME IS | Code name identifying airline.       |

## **HELP System**

#### **Reference: HELP HELP**

What is the HELP System?

The HELP system within Worldspan contains examples of **formats** without the detailed topic information found in INFO.

Access the HELP system in one of three ways:

- HELP plus a letter
- HELP plus a keyword
- HELP plus a function identifier

Example:

| HELP NAME | (HELP and keyword)             |
|-----------|--------------------------------|
| HELP N    | (HELP and letter)              |
| HELP -    | (HELP and function identifier) |

Inserting a space between HELP and the letter, keyword, or function ID is optional.

## **INFO System**

#### **Reference:** INFO INFO

What is the INFO system?

The INFO system within Worldspan is detailed information about a specific topic.

INFO is accessed in the same three ways as HELP.

Example:

| INFO NAME | (INFO and keyword)             |
|-----------|--------------------------------|
| INFO N    | (INFO and letter)              |
| INFO -    | (INFO and function identifier) |

#### Navigation in HELP and INFO

When a display contains a right parenthesis and a SOM ()>) at the bottom of a display, this is a scroll indicator meaning additional information is below. To display additional information, move down.

#### ENTRY: MD (MOVE DOWN)

Other navigation entries include:

| Entry | Explanation       |
|-------|-------------------|
| MD3   | Move down 3 lines |
| MU    | Move up           |
| MU5   | Move up 5 lines   |
| MB    | Move bottom       |
| MT    | Move top          |

## Encode / Decode

#### References: HELP ENCODE INFO ENCODE

Worldspan provides the capability to encode or decode various information. This information can be converted from a code to a name and in the reverse. This process works for city/airport codes, airlines, cars, and hotels.

#### **Encode City**

Recoonce.

The function identifier for encoding a city is KC, which can be remembered as Kindly Code.

| Response.       |               |      |
|-----------------|---------------|------|
| KC/LOUISVILLE¬  |               |      |
| LOUISVILLE      | KENTUCKY      | SDF¬ |
| BOWMAN FIELD    | LOUISVILLE KY | LOU¬ |
| INTER CONTL APT | LOUISVILLE KY | LJC¬ |
| STANDIFORD FLD  | LOUISVILLE    | SDF¬ |
| LOUISVILLE      | MISSISSIPPI   | LMS¬ |
|                 |               |      |

#### ENTRY: KC/LOUISVILLE

The response includes a similar name list if there is more than one location with the same spelling. It also includes a list of airports at the specified city. Airports are indented one space below the name of the city. When the city and airport code are the same, only one item displays as in the example below.

#### ENTRY: KC/NASHVILLE

| Response:     |           |      |
|---------------|-----------|------|
| KC/NASHVILLE¬ |           |      |
| NASHVILLE     | TENNESSEE | BNA¬ |
|               |           |      |

When unsure how to spell the city, enter the first two characters followed by an asterisk (\*) to display an alphabetical city list starting with the first two characters entered (e.g., KC/AT\* for a list of cities beginning with AT).

#### **Encode Airline**

The function identifier for encoding an airline is KAC, which can be remembered as Kindly Airline Code.

#### ENTRY: KAC/BAHAMASAIR

| >KA0 | C/BAI | HAMASAIR-  |     |  |  |  |
|------|-------|------------|-----|--|--|--|
| UP   | BHS   | BAHAMASAIR | 111 |  |  |  |
| >    |       |            |     |  |  |  |

#### **Decode City or Airport**

#### References: HELP DECODE INFO DECODE

The function identifier to decode a 3-letter city/airport code is KD, which can be remembered as Kindly Decode.

#### ENTRY: KD/SDF

Response:

| -                  |               |  |
|--------------------|---------------|--|
| >KD/SDF-           |               |  |
| SDF LOUISVILLE     | KENTUCKY      |  |
| SDF STANDIFORD FLD | LOUISVILLE KY |  |
| >                  |               |  |

Note again, the AIRPORT is indented one space. In this example, SDF is the city and the airport code.

#### **Decode** Airline

The function identifier to decode an airline is KAD, which can be remembered as Kindly Airline Decode.

#### ENTRY: KAD/UP OR KAD/111

#### Response:

>KAD/UP-¬ UP BHS BAHAMASAIR 111 ¬ The number *111* in the response is the airline accounting number assigned to the carrier by the International Airline Transport Association (IATA).

The following is a list of other entries for encoding/decoding:

| Entry     | Explanation                                  |
|-----------|----------------------------------------------|
| KC/ALBANY | Find a code for city specified.              |
| KC/ALB    | List all city codes that begin with ALB.     |
| KC/ALB-N  | List all ALB cities in a state or country    |
|           | beginning with N.                            |
| KC/AL*    | Lists all cities beginning with AL.          |
| KD/BOS    | Find the city name from the airport code.    |
| KAC/DELTA | Find the airline code from the airline name. |
| KAD/AA    | Find the airline name from the airline code  |
| KAD/006   | Find the airline name from the 3 character   |
|           | airline code or industry number              |

## Weather Information

#### References: HELP WEA INFO WEA

Weather information can be obtained for most cities using the following entries:

| Entry    | Explanation                               |
|----------|-------------------------------------------|
| GWEA ATL | Weather information for a city.           |
| GCLI DAL | Climate information for a city.           |
| FWDMSP   | Command system for dispatchers and pilots |
| FWVORD   | Command system-English version.           |
|          | Use airport code.                         |

The responses to FWD entries are in meteorological codes and terminology. All other displays are in layman's terms.

#### ENTRY: GWEA ATL

| >ATLANTA GA    |                 |                |                |
|----------------|-----------------|----------------|----------------|
|                | 26/JUN/01       | 27/JUN/01      | 28/JUN/01      |
|                | HI/LOW/PRECIP   | HI/LOW/WEATHER | HI/LOW/WEATHER |
| FAHRENHEIT     | 80/ 67/0.09     | 85/ 67/PTCLDY  | 85/ 68/PTCLDY  |
| CENTIGRADE     | 26/ 19/0.23     | 29/ 19         | 29/ 20         |
| AS OF 1:30PM   | 4 27/JUN/01 GMT |                |                |
|                |                 |                |                |
| AIRPORT DELAYS | G (ATL): LIKELY | 1:30PM 27/JUN/ | /01 GMT        |
| >              |                 |                |                |
|                |                 |                |                |

## Time Display

The Time Display indicates the local time of the city specified in the entry. Optional entries provide for time difference between two cities and converts Greenwich Mean Time (GMT) to local time. The function identifier is KCD. The following guidelines should be observed when converting time:

- KCD entries are valid for ATC/IATA recognized city or airport codes only.
- KCD\* entered on computers defined as outside the U.S. display the time in 24-hour clock.
- KCD\* at U.S. defined locations display the same time in 12-hour clock.

| Entry         | Explanation                             |
|---------------|-----------------------------------------|
| KCDB7A        | Local time – pseudo city.               |
| KCD*NYC       | Local time with daylight savings dates. |
| KCD*Z1530     | Convert GMT to local time.              |
| KCD*NYC/BKK   | Time difference for two cities.         |
| KCD*5PSEA/TYO | Time difference for specific time.      |

By adding the asterisk (\*) to the entry, detailed information regarding exact location and observance of Daylight Savings Time is displayed.

1002

| Step | Action                                                                                                    |
|------|----------------------------------------------------------------------------------------------------|
| 1    | Display the local time for MKC:                                                                                                    |
|      | ENTRY: KCD*MKC                                                                                                    |
|      | Response:                                                                                                    |
|      | THE LOCAL TIME IN MKC IS $8:44$ AM MONDAY 27AUGMKC USCDTOBSERVES DAYLIGHT SAVINGSLATITUDE39 DEG07 MIN00 SECLONGITUDE94 DEG35 MIN00 SECEFFECTIVE DATEDIFFERENCE FROM GMT ¬280CT01- $6.00$ ¬07APR02- $5.00$ ¬270CT02- $6.00$ ¬OPEN- $5.00$ ¬ |
| 2    | Display the time difference between TYO and HNL:                                                                                                    |
|      | ENTRY: KCD*TYO/HNL<br>Response:<br>KCD*TYO/HNL<br>THE LOCAL TIME IN TYO IS 6 27AM THURSDAY 05AUG<br>THE LOCAL TIME IN HNL IS 11 27AM WEDNESDAY 04AUG<br>TYO IS 19.0 HOURS FROM HNL                                                         |
| 3    | Specify the time at LHR and request the equivalent time at BKK:                                                                                                    |
|      | ENTRY: KCD*0900LHR/BKK                                                                                                    |
|      | Response:                                                                                                    |
|      | KCD*0900LHR/BKK<br>THE LOCAL TIME IN LHR IS 9 00AM WEDNESDAY 04AUG<br>THE LOCAL TIME IN BKK IS 3 00PM WEDNESDAY 04AUG<br>LHR IS -6.00 HOURS FROM BKK                                                                                       |
|      |                                                                                                    |

## Minimum Connect Time

#### References: HELP KEC HELP MCT INFO KEC INFO MCT

The minimum connection time (MCT) display contains the published minimum connection times for a specific city or airport. Worldspan updates minimum connect time monthly with information received electronically from OAG (Official Airline Guide). Worldspan also processes exceptions with country codes; tapes are received and loaded early in the month.

Worldspan uses MCT to build availability connections. It validates all connections against the MCT then displays connections that meet MCT time criteria. Standard scrolling (MU / MD) applies when the list is longer than the screen. END OF DISPLAY indicates the bottom of the display. The Minimum Connect Time is displayed in minutes. The MCT display contains standard connect times. Standard connect time displays on the first line of the display.

Connection Types are identified on the right side in the header line of the display. Codes to identify the connection type are two letter combinations. The first letter represents the origin; the second letter represents the destination.

| Connection Type Codes | Description                           |
|-----------------------|---------------------------------------|
| DD                    | Domestic flight to Domestic           |
| DI                    | Domestic flight to International      |
| ID                    | International flight to Domestic      |
| П                     | International flight to International |

| ep | Action                                                                                                    |                                                                          |  |  |  |  |
|----|----------------------------------------------------------------------------------------------------|--------------------------------------------------------------------------|--|--|--|--|
| 1  | Display the standard minimum connection times for Atlanta.                                                                                                    |                                                                          |  |  |  |  |
|    | ENTRY: KEC*ATL                                                                                                    |                                                                          |  |  |  |  |
|    | Response:                                                                                                    |                                                                          |  |  |  |  |
|    | >KEC*ATL                                                                                                    | ** EXCEPTIONS EXIST **¬                                                  |  |  |  |  |
|    | STA : ATL                                                                                                    | 055 060 090 090                                                          |  |  |  |  |
|    | STA FTY                                                                                                    | 020 060 060 060                                                          |  |  |  |  |
|    |                                                                                                    | 020 060 060 060                                                          |  |  |  |  |
|    |                                                                                                    |                                                                          |  |  |  |  |
|    |                                                                                                    |                                                                          |  |  |  |  |
|    | multiple airports; therefore, the list includ<br>between airports.<br>ENTRY: <b>KEC*MIA</b><br>Response:                                                         | les the connection times                                                 |  |  |  |  |
|    | >KEC*MIA                                                                                                    | ** EXCEPTIONS                                                            |  |  |  |  |
|    | EXIST **                                                                                                    | DD DI ID                                                                 |  |  |  |  |
|    |                                                                                                    | 055 060 090                                                              |  |  |  |  |
|    | 090                                                                                                    |                                                                          |  |  |  |  |
|    | 060                                                                                                    | 020 060 060                                                              |  |  |  |  |
|    | MPB<br>060                                                                                                    | 020 060 060                                                              |  |  |  |  |
|    | OPF                                                                                                    | 020 060 060                                                              |  |  |  |  |
|    | INTER-AIRPORT: MIA TO MPB                                                                                                    | 075 110                                                                  |  |  |  |  |
|    | MPB TO MIA<br>**END OF DISPLAY**                                                                                                    | 075 095                                                                  |  |  |  |  |
|    | The first line of the display includes the e connection headers (e.g., $DD =$ domestic line lists the STANDARD connection time connection ( $DD = 020$ minutes). | entry and the type of<br>to domestic). The second<br>ne for each type of |  |  |  |  |

| Entry    | Description                                    |
|----------|------------------------------------------------|
| A/L      | Two character airline code                     |
| FLT-NBR  | Flight number                                  |
| EQP      | Equipment code                                 |
| TR       | Terminal                                       |
| DEPARR   | Departure/arrival codes                        |
| CNTRY    | Two character country code                     |
| EFF/DISC | Effective/discontinued dates that apply to the |
|          | exception                                      |

## **Terminal Information**

The KEC option provides additional information about an individual airport terminal. Terminal information includes the airlines located in each terminal.

Display the terminal information for LHR.

#### ENTRY: **KEC\*T-LHR**

| Response:    |          |              |      |     |             |             |       |  |
|--------------|----------|--------------|------|-----|-------------|-------------|-------|--|
| KEC*T-LHR¬   |          |              |      |     |             |             |       |  |
| AIRPORT CODE | TERMINAL | AIR          | LINE | S   |             |             |       |  |
| LHR          | TN       | В            | D* ¬ |     |             |             |       |  |
|              | 1        | AA*          | AC*  | AF* | AH*         | AY*         | BA*¬  |  |
|              |          | BD*          | BI*  | CX* | СҮ          | ΕI          | FI ¬  |  |
|              |          | GF*          | IB*  | JE  | LA*         | LH*         | LO ¬  |  |
|              |          | LY           | MH*  | NZ* | OS*         | QF*         | SA ¬  |  |
|              |          | SK*          | SN   | TP* | TV          | UA*         | VS*¬  |  |
|              | 2        | ∧ <b>⊏</b> ∗ | ៱᠋*  | λM  | <b>λD</b> * | አጥ          | 777 - |  |
|              | 2        | AF           |      |     | AR *        |             |       |  |
|              |          | AZ<br>TV     | A3   | ВА^ | BD^         | HI<br>T 7 4 | TR.J  |  |
|              |          | ТΥ           | υP   | JU  | JΥ          | ∟А*         | ЪG ¬  |  |

## Calculator

#### References: HELP 4C INFO 4C

Calculations can be made within Worldspan using the calculator functions. The function identifier for the calculator is 4C. These calculations include: addition, subtraction, multiplication, and division. Other functions are calculations for minimum and maximum stays as well as advance purchase requirements and sector mileage.

#### **Basic Math**

Basic mathematical functions use the following:

| Symbol | Explanation                 |
|--------|-----------------------------|
| #      | For addition (end item key) |
| -      | For subtraction             |
| /      | For division                |
| Х      | For multiplication          |

Example: Add 25 plus 35 minus 10 divided by 2

#### ENTRY: **4C25#35-10/2**

| T      |           |
|--------|-----------|
| >4C25‡ | \$35-10/2 |
| TTL    | 25        |

To get a subtotal, include "S" after the amount.

#### ENTRY: 4C25#35S-10S/2

Response:

| respo  |                 |  |  |  |  |  |
|--------|-----------------|--|--|--|--|--|
| >4C25# | >4C25#35S-10S/2 |  |  |  |  |  |
| SUB    | 60              |  |  |  |  |  |
| SUB    | 50              |  |  |  |  |  |
| TTL    | 25              |  |  |  |  |  |

#### Minimum / Maximum Stays

## **Reference: HELP DATE CALC**

The function identifier 4F.CD calculates the advance purchase and the minimum and/or maximum return date for a specified departure date.

#### ENTRY: 4F.CD15NOV/14/90

| | | |
| | | maximum stay
| | minimum stay
| mandatory separator
| date
function identifier

| Step | Action                                                                                                    |  |  |  |  |  |
|------|----------------------------------------------------------------------------------------------------|--|--|--|--|--|
| 1    | Find the dates of stay when the departure is 10OCT and the minimum stay is 14 days and maximum stay is 90 days.                       |  |  |  |  |  |
|      | ENTRY: <b>4F.CD29OCT/14/90</b>                                                                                                    |  |  |  |  |  |
|      | Response: (Information Approximate)                                                                                                   |  |  |  |  |  |
|      | >4F.CD10OCT/14/90<br>DEPARTURE MIN STAY MAX STAY<br>02AUG 09DEC02 24DEC02<br>>                                                        |  |  |  |  |  |
| 2    | Find the first possible date of return when the departure date is the $10^{\text{th}}$ of next month and the minimum stay is 14 days. |  |  |  |  |  |
|      | ENTRY: <b>4F.CD10MMM/14</b>                                                                                                    |  |  |  |  |  |
|      | Response:                                                                                                    |  |  |  |  |  |
|      | >4F.CD10AUG/14/90<br>DEPARTURE MIN STAY MAX STAY<br>15AUG02 24AUG02 -<br>>                                                            |  |  |  |  |  |
| 3    | Calculate the last day of return when the departure date is 100CT and the maximum stay is 90 days.                                    |  |  |  |  |  |
|      | ENTRY: <b>4F.CD10OCT//90</b>                                                                                                    |  |  |  |  |  |
|      | Response:                                                                                                    |  |  |  |  |  |
|      | 4F.CD100CT//90         DEPARTURE       MIN STAY         100CT02       -       24DEC02         >                                       |  |  |  |  |  |
|      |                                                                                                    |  |  |  |  |  |

| Step | Action                                                                                                    |  |  |
|------|----------------------------------------------------------------------------------------------------|--|--|
| 4    | Calculate the first return date when the departure date is 27AUG and the minimum stay is 2 months.                                                      |  |  |
|      | ENTRY: 4F.CD27AUG/2M                                                                                                    |  |  |
|      | Response:                                                                                                    |  |  |
|      | >4F.CD27AUG/2M<br>DEPARTURE MIN STAY MAX STAY<br>27AUG02 27OCT02 -                                                                                      |  |  |
| 5    | Calculate the last day to purchase tickets when the departure date is 25AUG with a 21-day advance purchase requirement.<br>ENTRY: <b>4F.CD25AUG/A21</b> |  |  |
|      | Response:<br>>4F.CD25AUG/A21<br>DEPARTURE MIN STAY MAX STAY TICKET BY<br>25AUG02 4AUG02                                                                 |  |  |

## **Calculating U.S. Taxes**

| <b>References:</b> | HELP PFC        | GTAXZP |
|--------------------|-----------------|--------|
|                    | <b>INFO PFC</b> | GTAXXF |

**Passenger Facility Charges** 

Worldspan provides an entry for the fare calculation ladder properly applying the PFC's based on gateways, validating carrier, and city of origin. When more than four airports charging PFC fees are involved, the first 2 and last 2 only are charged a fee. When using this entry always use airport codes, not city codes, to determine the appropriate PFC amounts, use the following formats:

Example Itinerary: MCI JFK NAS ATL MCI

#### ENTRY: 4FPFC/MCI/JFK/NAS/ATL/MCI

#### Response:

>4FPFC/MCI/JFK/NAS/ATL/MCI USA PASSENGER FACILITIES CHARGES TICKETING DATE 28JUN TICKETING LOCATION US USD XF 10.50 LADDER - XFMCI3JFK3ATL4.5 To determine PFC amounts by specified airline, use the following:

#### ENTRY: 4FPFC/NAS/ATL/JFK/NAS#CDL

| >4FPFC/NAS/ATL/JFK/NAS#CDL       |  |  |  |  |
|----------------------------------|--|--|--|--|
| USA PASSENGER FACILITIES CHARGES |  |  |  |  |
| VALIDATING CARRIER DL            |  |  |  |  |
| TICKETING DATE 22APR             |  |  |  |  |
| TICKETING LOCATION BS            |  |  |  |  |
| USD XF 3.00 LADDER - XFJFK3      |  |  |  |  |
| BSD XF 3.00                      |  |  |  |  |

#### Flight Segment Taxes

#### **Reference: GTAXZP**

Flight segment taxes are based on location, city of origin, and gateway. Worldspan responds with a fare calculation ladder displaying the cities charging the fees and where to place them in the ladder. To determine the appropriate ZP (flight segment tax), use the following entries:

Example Itinerary: MCI JFK NAS ATL DFW MCI

#### ENTRY: 4FZP/MCI/JFK/NAS/ATL/DFW/MCI

#### Response:

| >4FZP/MCI/JFK/N | AS/ATL/DFW/MCI       |  |
|-----------------|----------------------|--|
| USA FLIGHT SEGM | ENT TAXES            |  |
| TICKETING DATE  | 28JUN                |  |
| SALES LOCATION  | US                   |  |
| USD ZP 8.25     | LADDER - ZPMCIATLDFW |  |

When ZP taxes do not apply, Worldspan responds with this information:

#### ENTRY: 4FZP/NAS/ATL/DFW/MCI/JFK/NAS

| >4FZP/NAS/ATL/DFW/MCI/JFK/NAS                   |  |
|-------------------------------------------------|--|
| USA FLIGHT SEGMENT TAXES                        |  |
| TICKETING DATE 28JUN                            |  |
| SALES LOCATION BS                               |  |
| NO INPUT AIRPORTS SUBJECT TO FLIGHT SEGMENT TAX |  |

## **Currency Conversion**

# References:HELP 4CHELP CALCULATEINFO 4CINFO CALCULATE

#### **Country Code Listing**

Worldspan contains a listing of standard ISO two character country codes. To assist with locating a country code, use the following example entry:

#### ENTRY: 4C\*

Example: Displays a list countries beginning with A with the corresponding ISO currency and country codes.

#### ENTRY: 4C\*A

Response: (partial list)

| I I             | /        |                      |  |
|-----------------|----------|----------------------|--|
|                 | CURRENCY | COUNTRY CODE DISPLAY |  |
|                 |          |                      |  |
|                 | ISO      | ISO                  |  |
|                 | CURR     | CNTRY                |  |
| NAME OF COUNTRY | CODE     | CODE                 |  |
|                 |          |                      |  |
| AFGHANISTAN     | AFA      | AF                   |  |
| ALBANIA         | ALL      | AL                   |  |
| ALGERIA         | DZD      | DZ                   |  |
| ANDORRA         | EUR      | AD                   |  |
| ANDORRA         | FRF      | AD                   |  |
| ANGOLA          | AOA      | AO                   |  |
| ANGUILLA        | XCD      | AI                   |  |
| ) >             |          |                      |  |

#### **Rate of Exchange**

The function identifier of  $4C^*$  and the country name, three character ISO currency code, or the two character ISO country code displays the current Rate of Exchange data. The exchange rate defaults to the country code of the computer location.

- 4C\*FRANCE
- 4C\*FRF
- 4C\*FR

#### ENTRY: 4C\*FRANCE

#### Response:

| <b>1</b>                  |           |
|---------------------------|-----------|
| >4C*FRANCE                |           |
| FRANCE FR EURO            | EUR       |
| FRANCE FR FRANC           | FRF       |
| US EXCH RATE .859000      | 27JUN2001 |
| FRF EUR EXCH RATE 6.55957 | 01JAN1999 |

The response above displays the country name, ISO country code, and ISO currency code. The fourth line in the display contains the two-character country code of the computer location and the exchange rate followed by the date the exchange rate was loaded.

To convert currency between locations other than where you are located, use the following entries:

- 4C\*CANADA#AU
- 4C\*CAD#AU
- 4C\*CA#AU

#### ENTRY: 4C\*CANADA#AU

#### Response:

| 1      |         |          |        |           |  |  |  |
|--------|---------|----------|--------|-----------|--|--|--|
| >4C*CA | NADA#AU | J        |        |           |  |  |  |
| CANADA |         | CA       | DOLLAR | CAD       |  |  |  |
| AU EXC | H RATE  | 1.273887 |        | 26JUN2001 |  |  |  |

The entry above converts Canadian Dollars to Australian Dollars. This entry assumes the currency is purchased within Australia.

#### **Converting Specified Amounts**

## Reference:HELP 4CDHELP CONVERSIONHELP 4C@INFO 4C@

In addition to providing the rate of exchange, Worldspan also converts currency for you. The function identifier to convert a specified amount from one currency to another is: 4C@

#### Guidelines

- 1. Worldspan defaults to the currency of the A.I.R. Table controlling your computer. To override this default, specify the desired country or currency codes.
- 2. The country code following the end item (#) identifies the rates to use.
- 3. If the numeric amount immediately follows the change symbol (@), it is the currency of the ISO country identified in the computers A.I.R. Table.
- 4. If the numeric amount follows the slash (/), it is currency of the country immediately preceding the slash.
- 5. When converting dollar amounts, the decimal point is optional.
- 6. The country identifier used can be a two-alpha ISO country code or a three-alpha ISO currency code.
- 7. The currency conversion entry rounds to the nearest dollar for U.S. locations.
- 8. The system uses the 4C@ entry for rounding numbers.
- 9. To convert taxes use the entry 4C@T. The 4C@T entry converts tax amounts according to the requested currency's rounding factor and provides a consistent comparison to those tax amounts in the 4P and the 4PE pricing displays. The 4C@ entry converts currency using the fares rounding factor. The following taxes do not round off when priced in USD currency XA, XY, and YC. The NL tax does not round off when priced in NLG currency.

| Step | Action                                                                                                    |  |  |  |
|------|----------------------------------------------------------------------------------------------------|--|--|--|
| 1    | Convert local currency to Japanese Yen by ISO Currency Code.                                                                                         |  |  |  |
|      | ENTRY: 4C@100/JPY                                                                                                    |  |  |  |
|      | Response:                                                                                                    |  |  |  |
|      | >4C@100/JPY<br>USD 100 JPY 12400<br>US EXCH RATE .008079 27JUN2001                                                                                   |  |  |  |
| 2    | Convert Euro to local currency (assumes U.S. Dollars).                                                                                               |  |  |  |
|      | ENTRY: <b>4C@EUR/100</b>                                                                                                    |  |  |  |
|      | >4C@EUR/100         EUR 100       USD 86.00         US EXCH RATE .859000       27JUN2001                                                             |  |  |  |
| 3    | Convert 100 Canadian Dollars to U.S. Dollars using U.S. ROE<br>(United States Rate of Exchange) by ISO Currency Code,<br>ENTRY: <b>4C@100/CAD#US</b> |  |  |  |
|      | Response:                                                                                                    |  |  |  |
|      | >4C@100/CAD#US<br>USD 100 CAD 152.00<br>US EXCH RATE .658600 27JUN2001                                                                               |  |  |  |

## Calculating Mileage

#### References: HELP 4F/ INFO 4F/

Worldspan calculates various mileage parameters. Using one of the following entries to compare air miles to cities and Maximum Permitted Mileage (MPM).

#### **Basic Sector Mileage**

Provides mileage for each sector on a routing for comparison against the maximum permitted mileage.

#### ENTRY: 4F/ATL/DFW/ LAX

#### Response:

| >4F/ATL/DFW/LAX |      |        |      |  |  |
|-----------------|------|--------|------|--|--|
| ATLDFW          | 725  | DFWLAX | 1240 |  |  |
| TOTAL           | 1965 |        |      |  |  |

#### **Great Circle Mileage**

#### ENTRY: 4F/CHI/TYO/BKK/GC

#### Response:

>4F/CHI/TYO/BKK/GC CHITYO 6286 TYOBKK 2879 TOTAL 9165 \* GREAT CIRCLE MILES \*

#### Additional Mileage Options

| Entry                         | Description                           |
|-------------------------------|---------------------------------------|
| 4F/CHI/CPH/ROM#SK             | Mileage for a specific airline        |
| 4F/CHI/CPH/ROM#SK#762.00      | Mileage for a specific airline and    |
|                               | fare                                  |
| 4F/CHI/CPH/ROM#SK5779         | MPM for a specific airline            |
| 4F/CHI/CPH/ROM/#SK5779#762.00 | Specific airline MPM and fare         |
| 4F/CHI/CPH/ROM#SK-EH          | Specific airline and global indicator |
| 4F/CHI/CPH//FRA/ROM           | Surface segments included             |
| 4F/CHI/CPH/@/FRA/ROM          | Surface segments (miles not           |
|                               | included)                             |